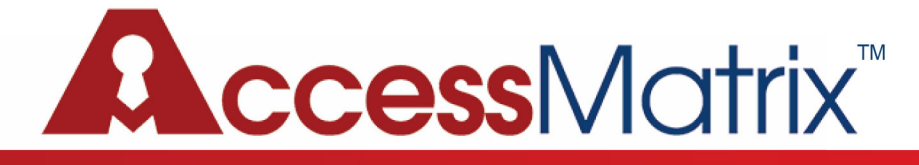

#### AccessMatrix USO Chrome Extension Guide

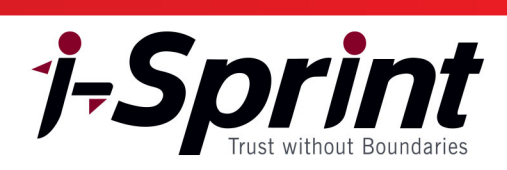

# Procedure to install USO extension

# Step 1:

Download the USO Chrome extension from the i-Sprint Innovations website (<u>www.i-sprint.com</u>) from the menu Resources -> Software Download Center menu.

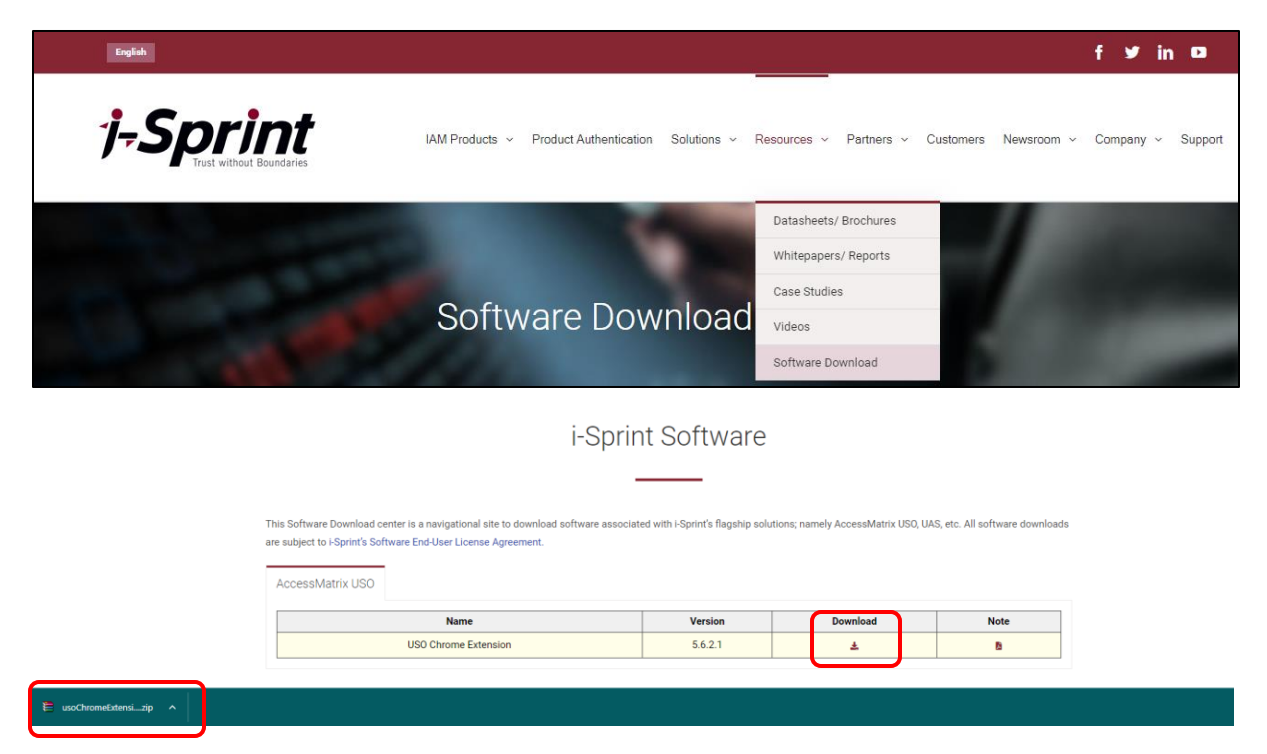

## Step 2:

Unzip the usochromeExtension.zip file.

| ^ | Name                     | Date modified     | Туре             | Size   |
|---|--------------------------|-------------------|------------------|--------|
|   | ∨ Today (3)              |                   |                  |        |
|   | 📳 usoChromeExtension.zip | 3/8/2022 2:31 pm  | Compressed (zipp | 14 KB  |
|   | usoclient.log            | 3/8/2022 11:37 am | Text Document    | 102 KB |
|   | usoChromeExtension.crx   | 3/8/2022 2:34 pm  | CRX File         | 15 KB  |
|   |                          |                   |                  |        |

### Step 3:

Launch Google Chrome or Microsoft Edge (if there are multiple profiles, please launch the appropriate profile).

### Step 4:

#### For Google Chrome:

a) Open the menu (on the right of the menu bar) and click "Settings".

|                                                                                                    |                                                              | × –                  | σ×                               |
|----------------------------------------------------------------------------------------------------|--------------------------------------------------------------|----------------------|----------------------------------|
|                                                                                                    | Ŕ                                                            | x * [                |                                  |
| 👌 i-Sprint Innovations 🎯 Login 💩 i-Sprint's Staff Con 🧚 System Dashboard 🌮 Gitblit 🗏 SG: Employee Atten 📮 Passcode Required | USO technical walkt 🥻 i<br>New tab<br>New windd<br>New Incog | ow<br>gnito window C | Ctrl+T<br>Ctrl+N<br>Ctrl+Shift+N |
|                                                                                                    | History<br>Download<br>Bookmark:                             | s<br>s               | Ctrl+J                           |
| Google                                                                                                    | Zoom<br>Print<br>Cast<br>Find                                | - 100% -             | + El<br>Ctrl+P<br>Ctrl+F         |
| oogie                                                                                                    | More tool:<br>Edit<br>Settings                               | ;<br>Cut Cop         | ▶<br>py Paste                    |
| Q Search Google or type a URL                                                                                               | U Help<br>Exit                                               |                      | •                                |

b) Click "Extensions".

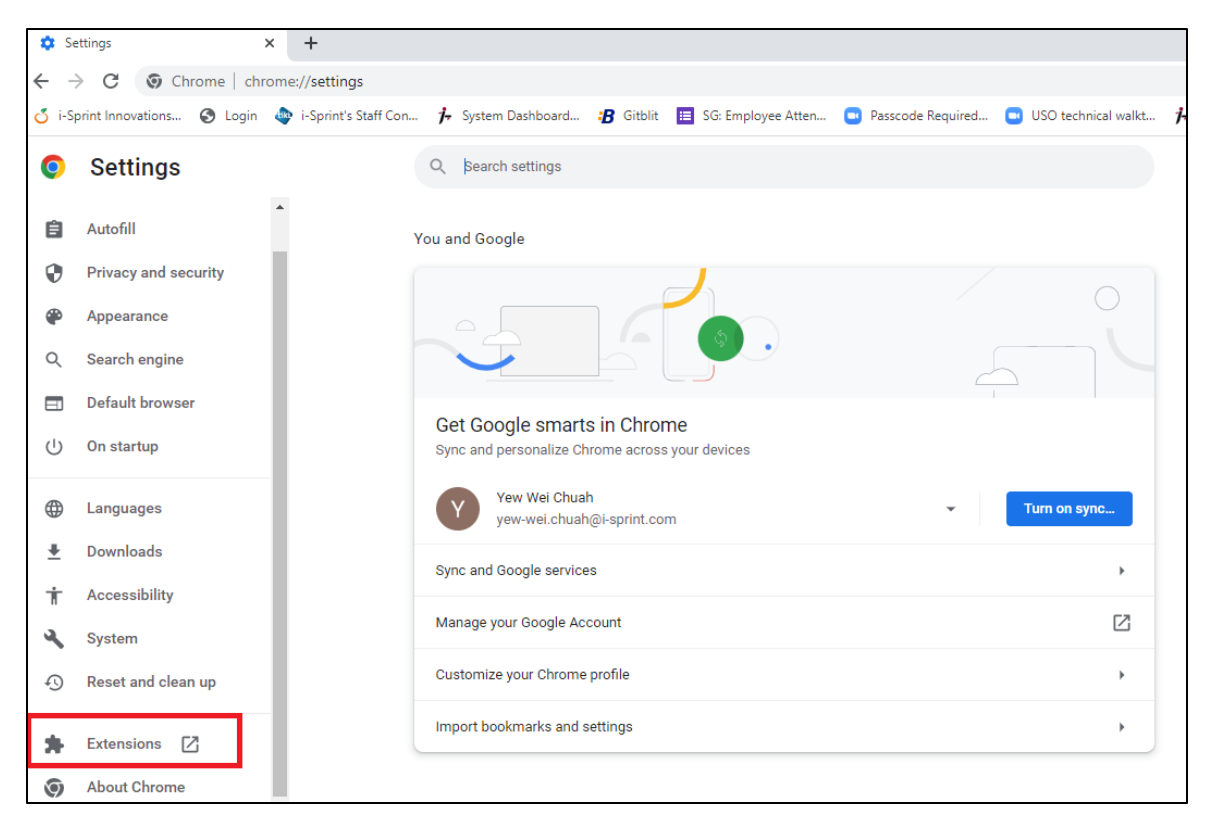

c) Enable the "Developer mode" by sliding the selector to the right.

| 💠 Settings             | 🗙 🌸 Extensions                                                                                                    | x +                                                                                                    | $\vee$ | - 0        | ×   |
|------------------------|----------------------------------------------------------------------------------------------------|----------------------------------------------------------------------------------------------------|--------|------------|-----|
|                        | rome chrome://extensions                                                                                                    |                                                                                                    | e 1    | ☆ 🔲 (      | Y : |
| 🎸 i-Sprint Innovations | 🔇 Login 💠 i-Sprint's Staff Con 🕇 System                                                                                                    | Dashboard 😮 Gitblit 📋 SG: Employee Atten 💿 Passcode Required 💿 USO technical walkt 🧦 i-Sprint's Integrate.                                                                                                    |        |            | >>  |
| ≡ 🧿 Exten              | sions Q Search ex                                                                                                    | ensions                                                                                                    | Deve   | loper mode | •   |
| Load unpacked          | Pack extension Update                                                                                                    |                                                                                                    |        |            |     |
| Details                | Adobe Acrobat: PDF edit, convert, sig 15.1.3.1<br>Do more in Google Chrome with Adobe Acrobat<br>PDF tools. View, fill, comment, sign, and try<br>convert and compress tools.<br>ID: efaidnbmnnnibpcajpcglclefindmkaj<br>Remove | Google Docs Offline 1.46.0<br>Edit, create, and view your documents,<br>spreadsheets, and presentations – all without<br>internet access.<br>ID: ghbmnnjooekpmoecnnnilnnbdlolhkhi<br>Inspect views background page (Inactive)<br>Details<br>Remove |        |            |     |

d) Drag the file USO chrome CRX file to the page. Click "Add extension"

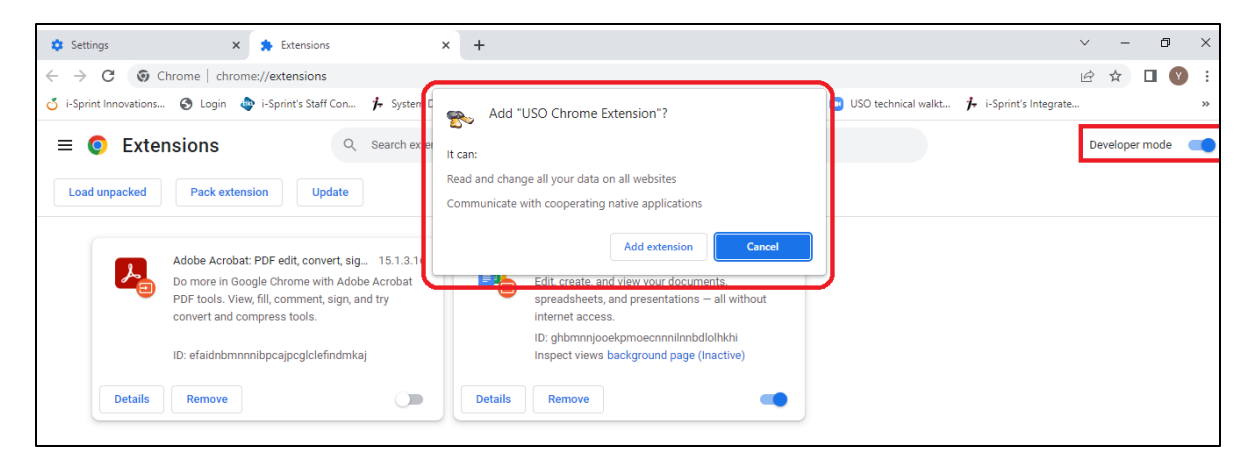

e) After adding the extension, Google Chrome may prompt for turning on sync. If unsure, just close this dialog.

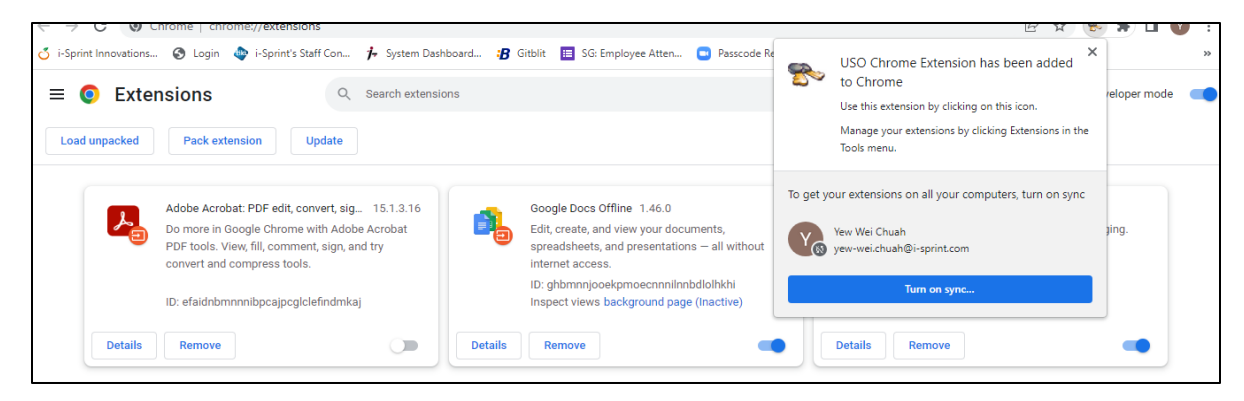

f) After successfully adding the extension, disable the "Developer mode" by sliding the selector to the left.

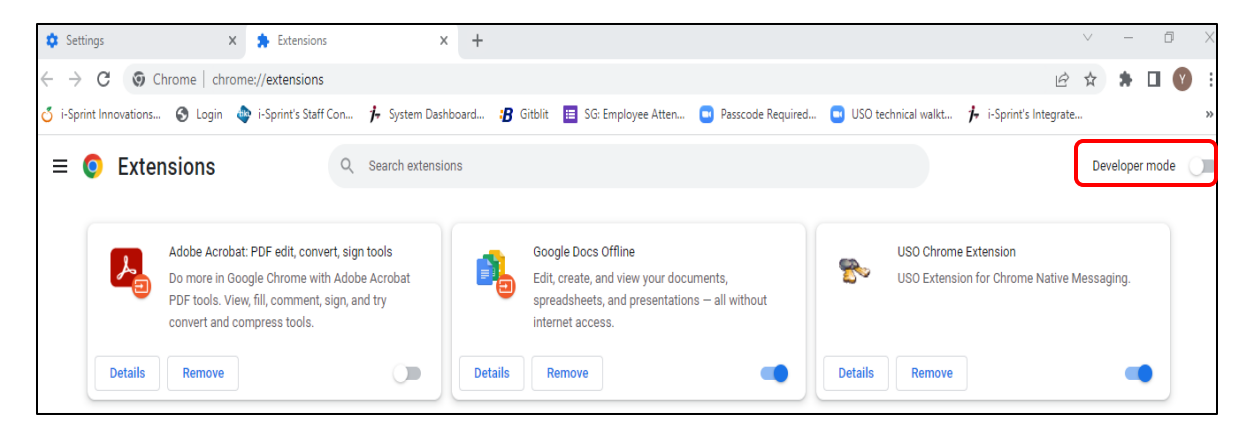

# Step 5:

#### For Microsoft Edge:

a) Open the menu (on the right of the menu bar) and select "Extensions".

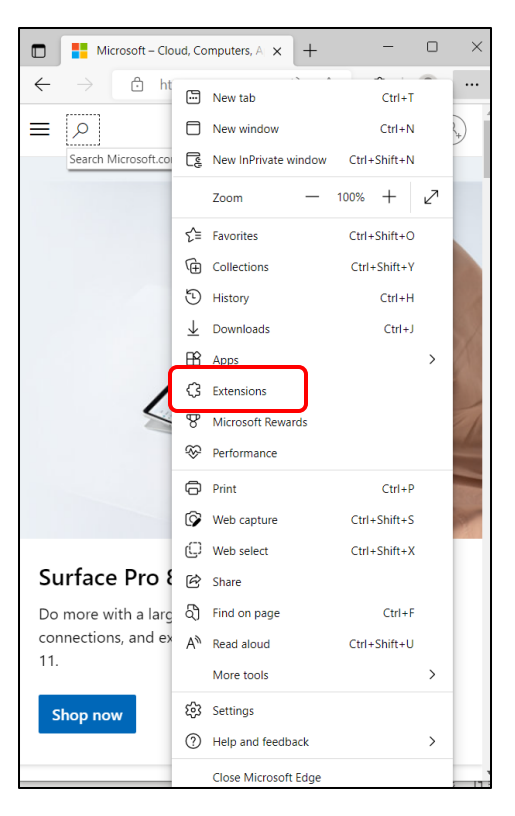

b) Click "Manage extensions".

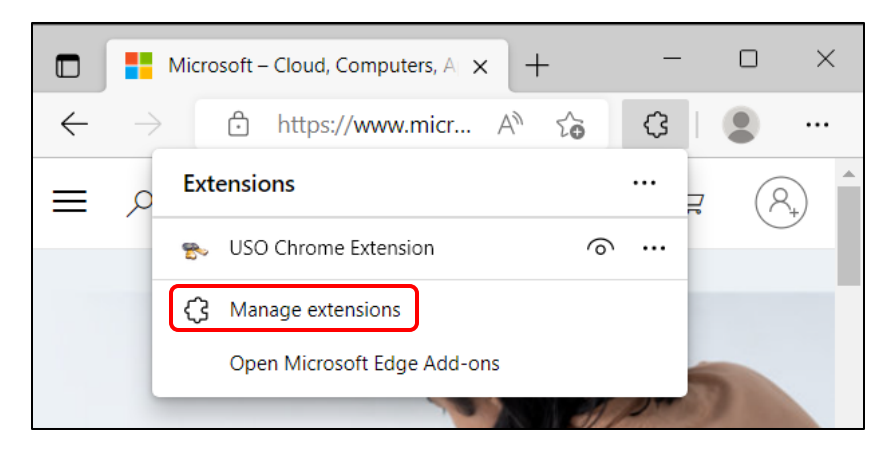

c) Enable the "Developer mode" by sliding the selector to the right.

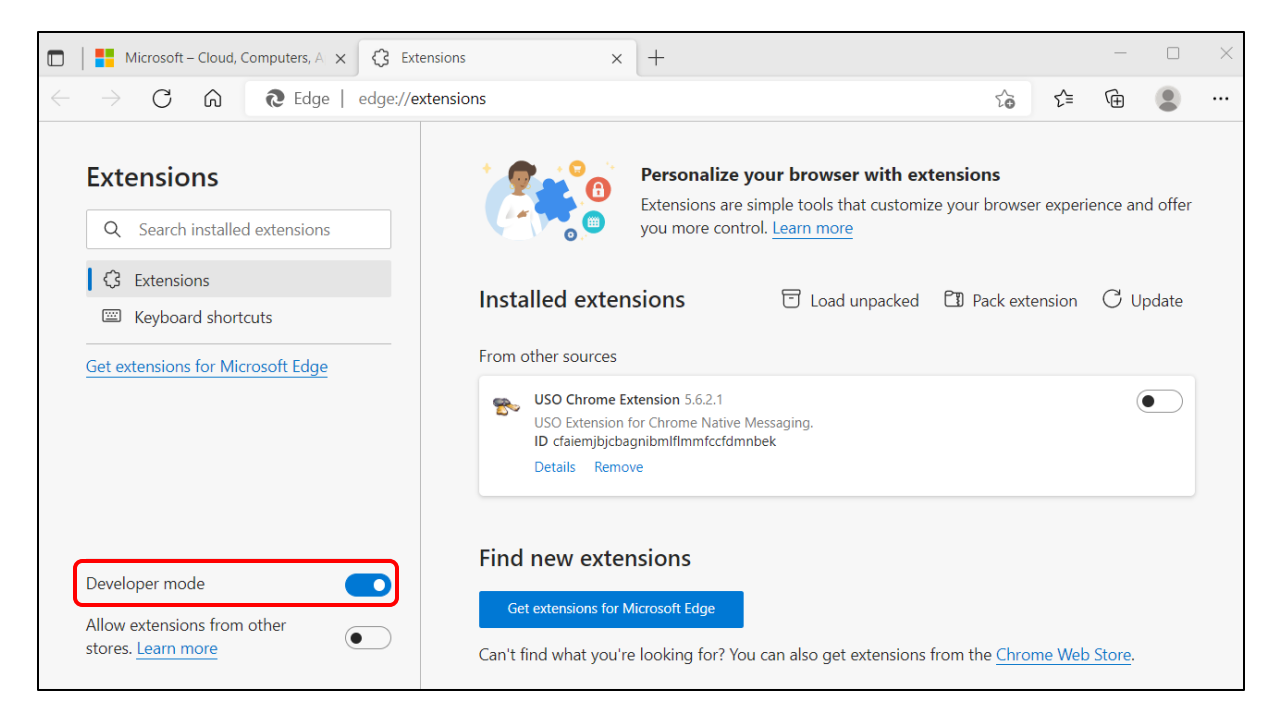

j-Sprint

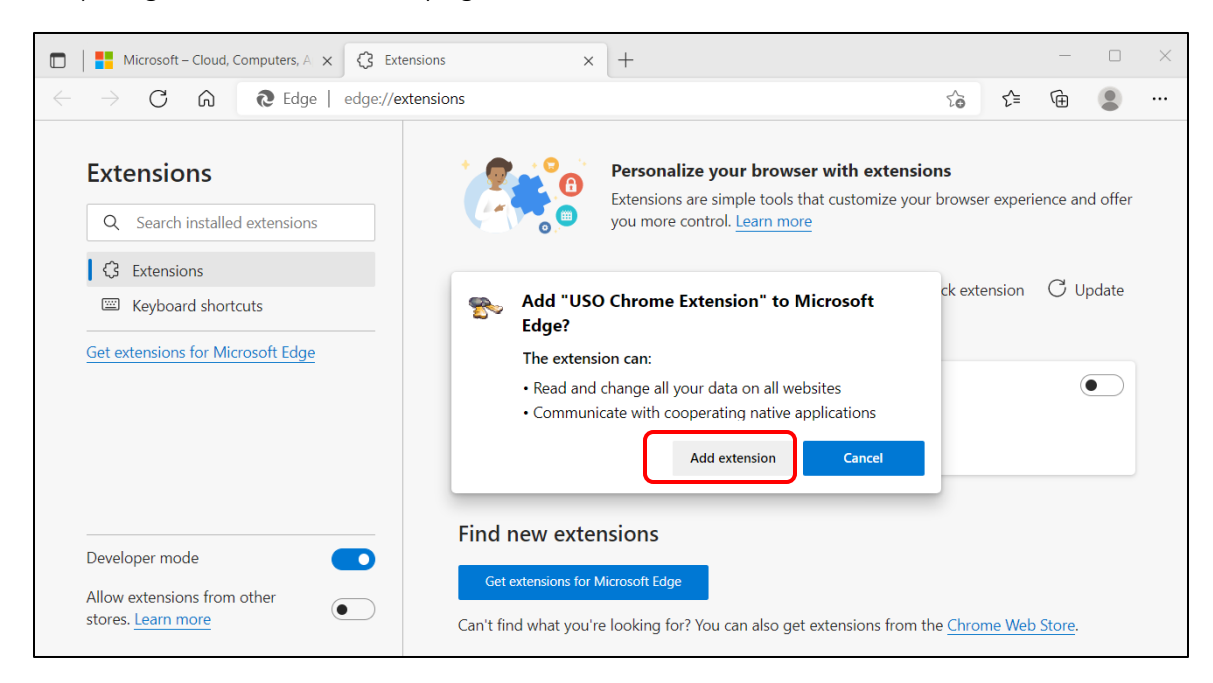

d) Drag the CRX file into the page and click "Add extension".

e) After successfully adding the extension, disable the "Developer mode" by sliding the selector to the left.

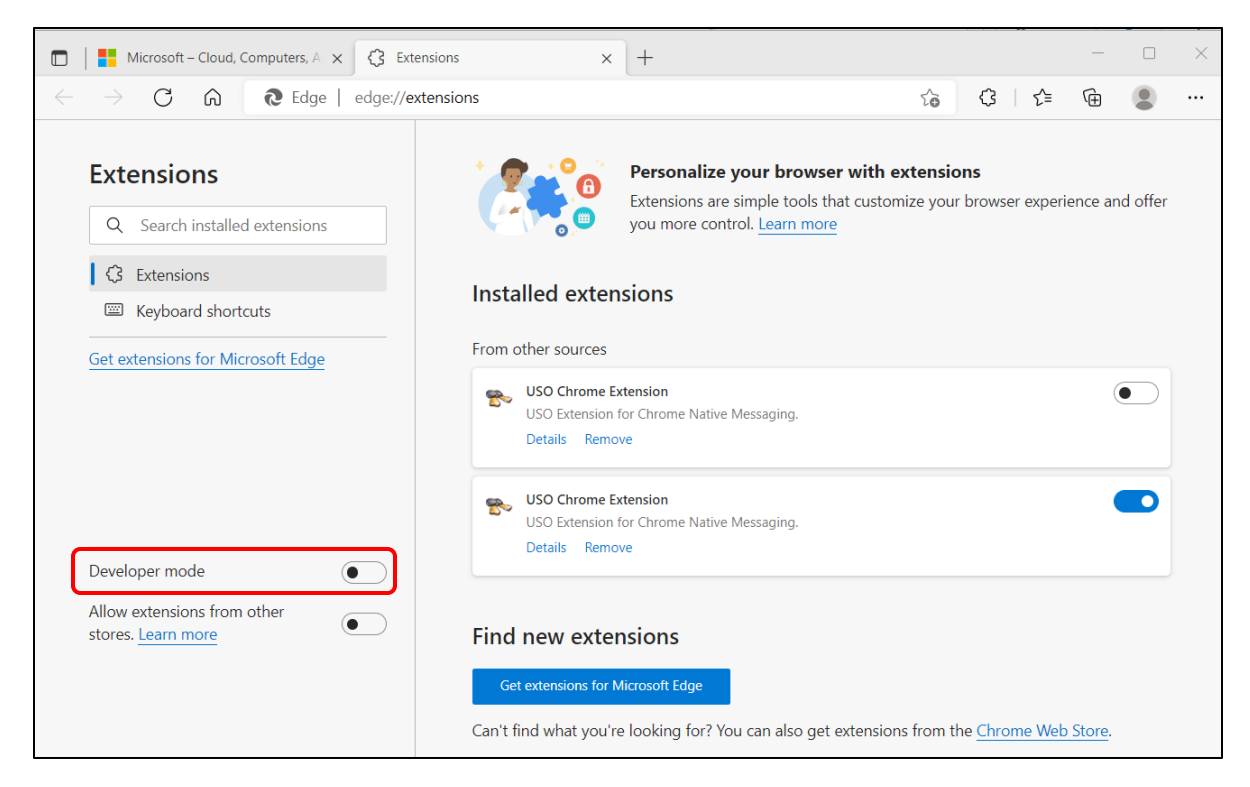